## USER MANUAL - Instructions for users who have purchased video or online education or academy access

Type the URL of the website – <a href="https://education.alennmj.co/my-account/">https://education.alennmj.co/my-account/</a>

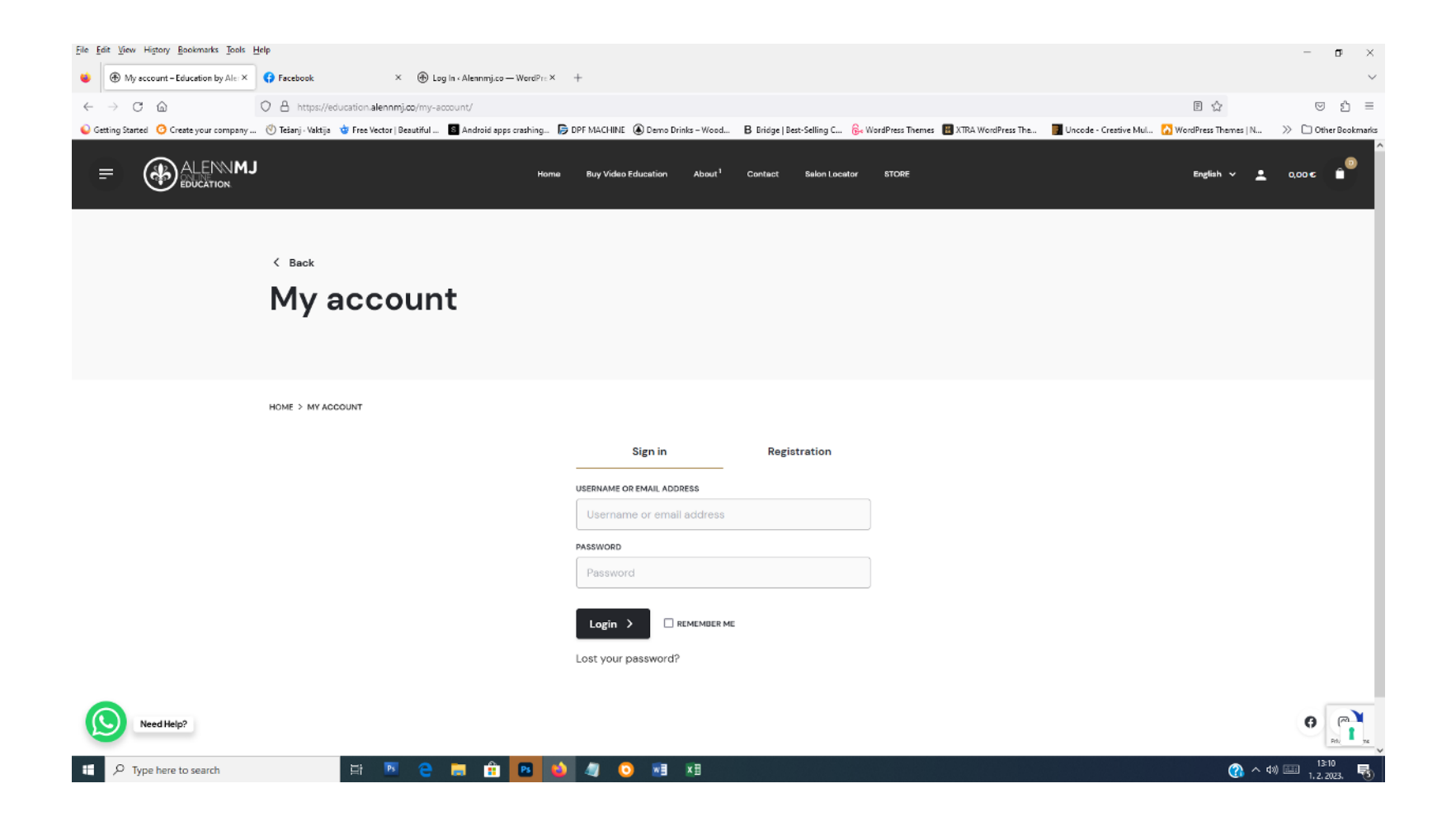

## Type **username and password** to enter the webpage

| <u>File E</u> dit <u>V</u> iew Hi <u>s</u> tory <u>B</u> ookmarks <u>T</u> ools | Heb                                                                                                    | – ø ×                  |
|---------------------------------------------------------------------------------|----------------------------------------------------------------------------------------------------|------------------------|
| My account – Education by Aler ×                                                | G Facebook × ⊕ Log In ←Alennmi,co — WordPre × +                                                                                                    | $\sim$                 |
| $\leftarrow$ $\rightarrow$ C $\textcircled{a}$                                  | O A https://education.alennmj.co/my-account/                                                                                                    | ତ ଧ ≡                  |
| Getting Started O Create your company.                                          | . 👏 Tešanj · Vaktija 🍲 Free Vector   Beautiful 🗟 Android apps crashing 🝺 DPF MACHINE 🔕 Demo Drinks – Wood B Bridge   Best-Selling C 🗞 WordPress Themes 🔠 XTRA WordPress The 闠 Uncode - Creative Mul 🚺 WordPress Themes   N | >> 🗋 Other Bookmarks   |
|                                                                                 | Home Buy Video Education About <sup>1</sup> Contact Salon Locator STORE English 🗸 🛓                                                                                                    | 0.00 ¢                 |
|                                                                                 | < Back                                                                                                    |                        |
|                                                                                 | My account                                                                                                    |                        |
|                                                                                 |                                                                                                    |                        |
|                                                                                 | HOME > MY ACCOUNT                                                                                                    |                        |
|                                                                                 | Sign in Registration                                                                                                    |                        |
|                                                                                 | USERNAME OR EMAIL ADDRESS                                                                                                    |                        |
|                                                                                 | alicedin                                                                                                    |                        |
|                                                                                 | PASSWORD                                                                                                    |                        |
|                                                                                 | ••••••••••                                                                                                    |                        |
|                                                                                 | Login >                                                                                                    |                        |
|                                                                                 | Lost your password?                                                                                                    |                        |
| Need Help?                                                                      |                                                                                                    | G T                    |
| H $\mathcal P$ Type here to search                                              | 🖽 🖻 😑 💼 🏥 💁 🥝 🔤 💶 💶                                                                                                    | 13:09<br>1. 2. 2023. 🐻 |

Go to menu on the top of webpage / My account / View my courses – to see courses where you are enrolled (courses paid by customer)

| <u>File Edit View History B</u> ookmarks <u>T</u> ools <u>H</u>            | elp                                                                                                    |                                           |                                |                                 |                               |                                     |              | - o ×                  |  |  |
|----------------------------------------------------------------------------|----------------------------------------------------------------------------------------------------|-------------------------------------------|--------------------------------|---------------------------------|-------------------------------|-------------------------------------|--------------|------------------------|--|--|
| 🔹 🛞 My account – Education by Ale: X 🚯 Log In + Alennmij.co – WordPre: X + |                                                                                                    |                                           |                                |                                 |                               |                                     |              |                        |  |  |
| $\leftarrow \rightarrow$ C $\textcircled{a}$                               | A https://education.alennmj.co/my-account                                                                                                    | /                                         |                                |                                 |                               | ť                                   | 273          | ල එ =                  |  |  |
|                                                                            | 🖑 Tešanj - Vaktija 🛭 🌞 Free Vector   Beautiful 🛽 🛚 An                                                                                        | ndroid apps crashing 🕞 DPF MACHINE        | lemo Drinks – Wood 🛛 🛚 Brid    | ge   Best-Selling C 🕞 WordPress | Themes 🛛 🔠 XTRA WordPress The | 📕 Uncode - Creative Mul 🚺 WordPress | Themes   N 📎 | 🗅 Other Bookmarks      |  |  |
|                                                                            | Home                                                                                                    | My Account <sup>6</sup> Buy Video Educati | n Education About <sup>1</sup> | USER MANUAL Contact             | Salon Locator STORE           | Enj                                 | glish 🗸 👤    | 0,00 € <sup>0</sup>    |  |  |
|                                                                            | < Back<br>My account                                                                                                    | Courses                                   |                                |                                 |                               |                                     |              |                        |  |  |
|                                                                            |                                                                                                    | View My Courses                           |                                |                                 |                               |                                     |              |                        |  |  |
|                                                                            |                                                                                                    | My account                                |                                |                                 |                               |                                     |              |                        |  |  |
|                                                                            |                                                                                                    | Membership                                |                                |                                 |                               |                                     |              |                        |  |  |
|                                                                            |                                                                                                    | Profile                                   |                                |                                 |                               |                                     |              |                        |  |  |
|                                                                            |                                                                                                    | Invoices                                  |                                |                                 |                               |                                     |              |                        |  |  |
|                                                                            | HOME > MY ACCOUNT<br>Dashboard<br>My Courses<br>Membership<br>Address<br>Account details<br>Logout<br>Helio Edin Alic (not Edin Alic? Log or | л)                                        |                                |                                 |                               |                                     |              |                        |  |  |
|                                                                            | From your account dashboard you can view your recent orders, manage your billing address, and edit your password and account details.        |                                           |                                |                                 |                               |                                     |              |                        |  |  |
| Need Help?                                                                 | © 2022, Alennmj doo.   Terms and Conditio                                                                                                    | ns   Privacy Policy                       |                                |                                 |                               | All right reserved.                 |              | (f)                    |  |  |
| P Type here to search                                                      | 首 🎦 🤁 🥫                                                                                                    | 🗄 🔼 🌢 🧸 🤇                                 |                                |                                 |                               |                                     | 🕜 v 🕬 📰      | 13:11<br>1. 2. 2023. 😼 |  |  |

View My Courses shows courses or video where you are enrolled with percentage of completion.

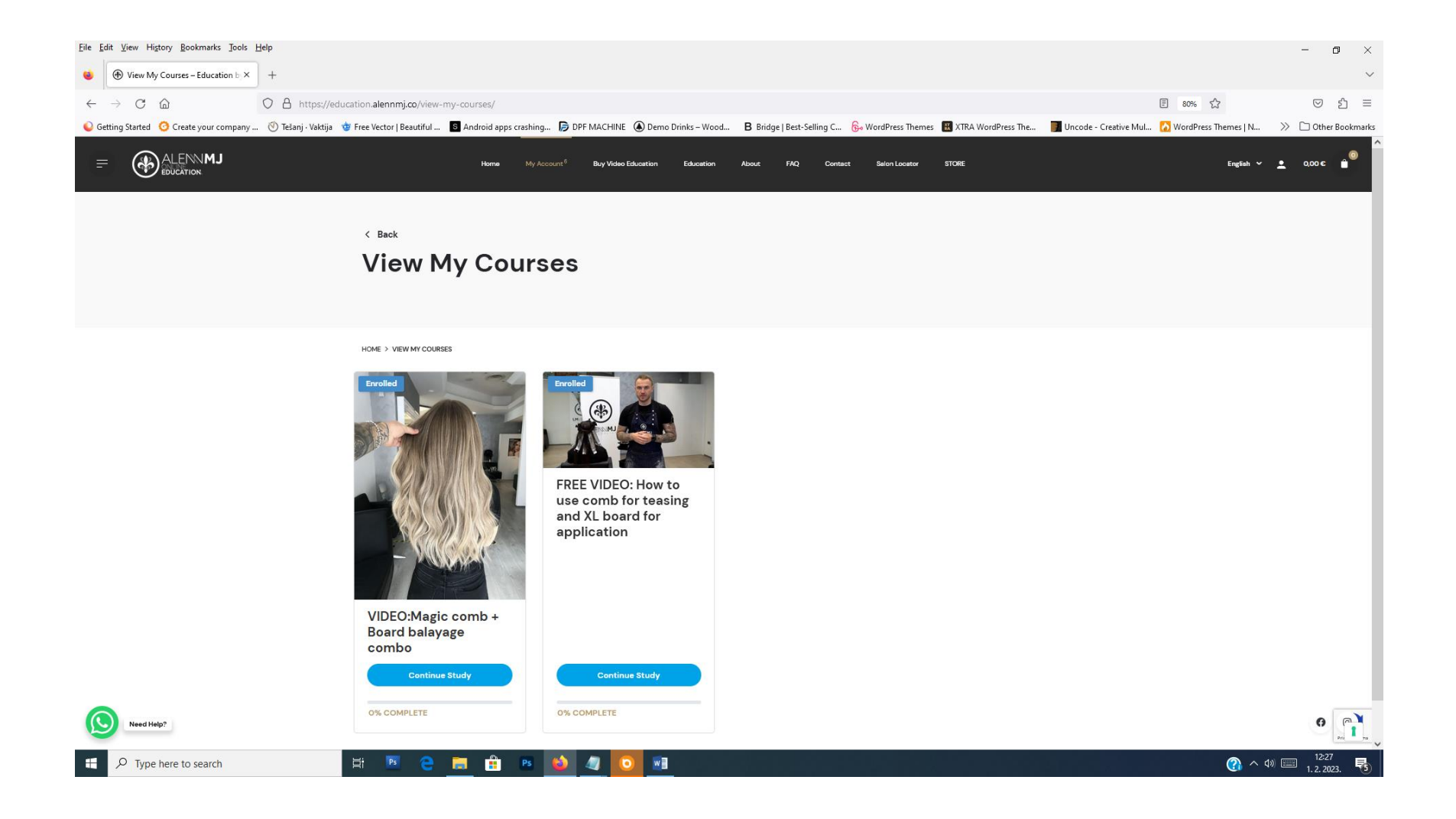

To watch the video or course press Continue Study -

it will open course or video with Course Content. Press title under Course Content to watch video.

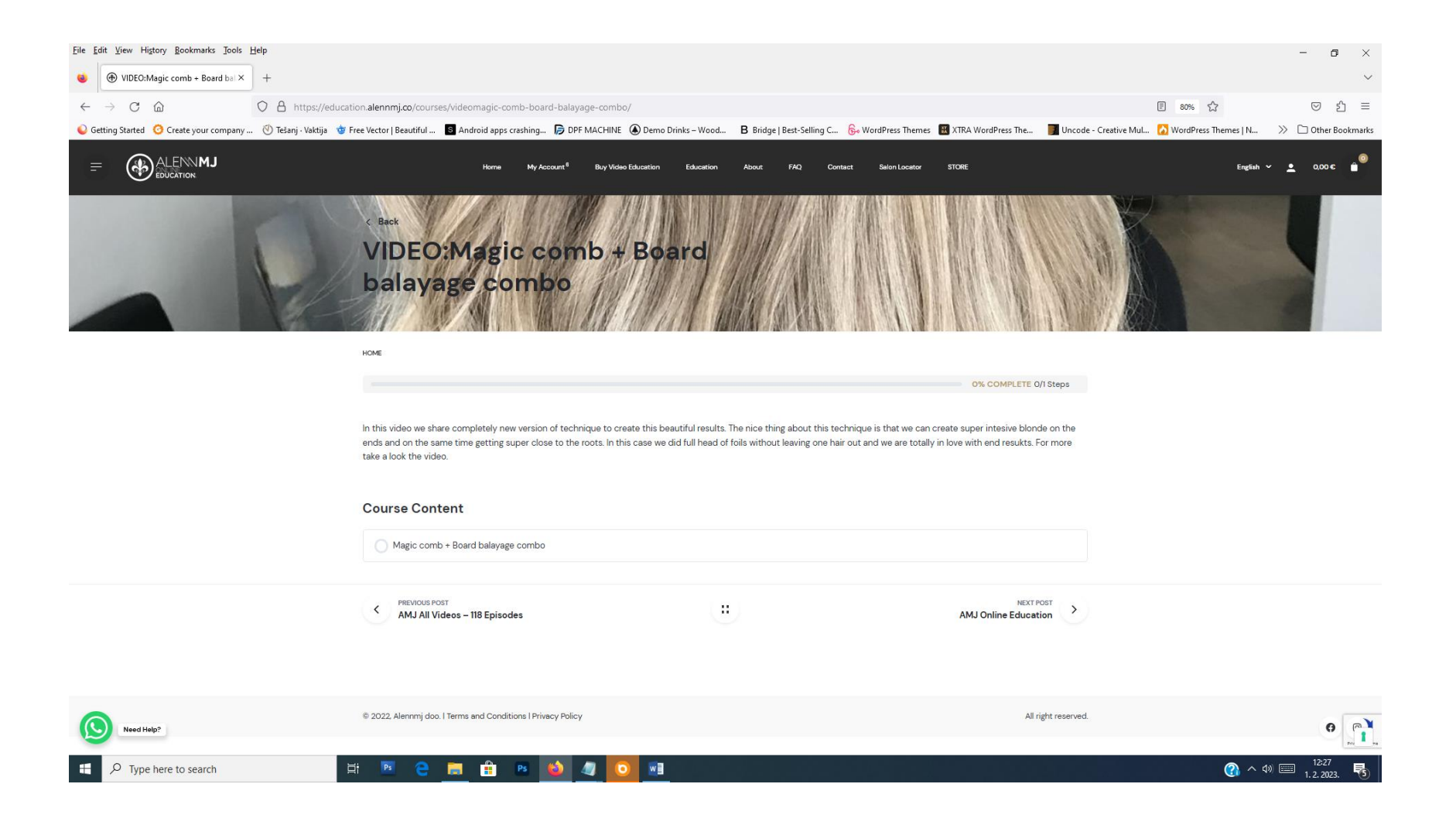

## Course Content contains video presentation by name + other information.

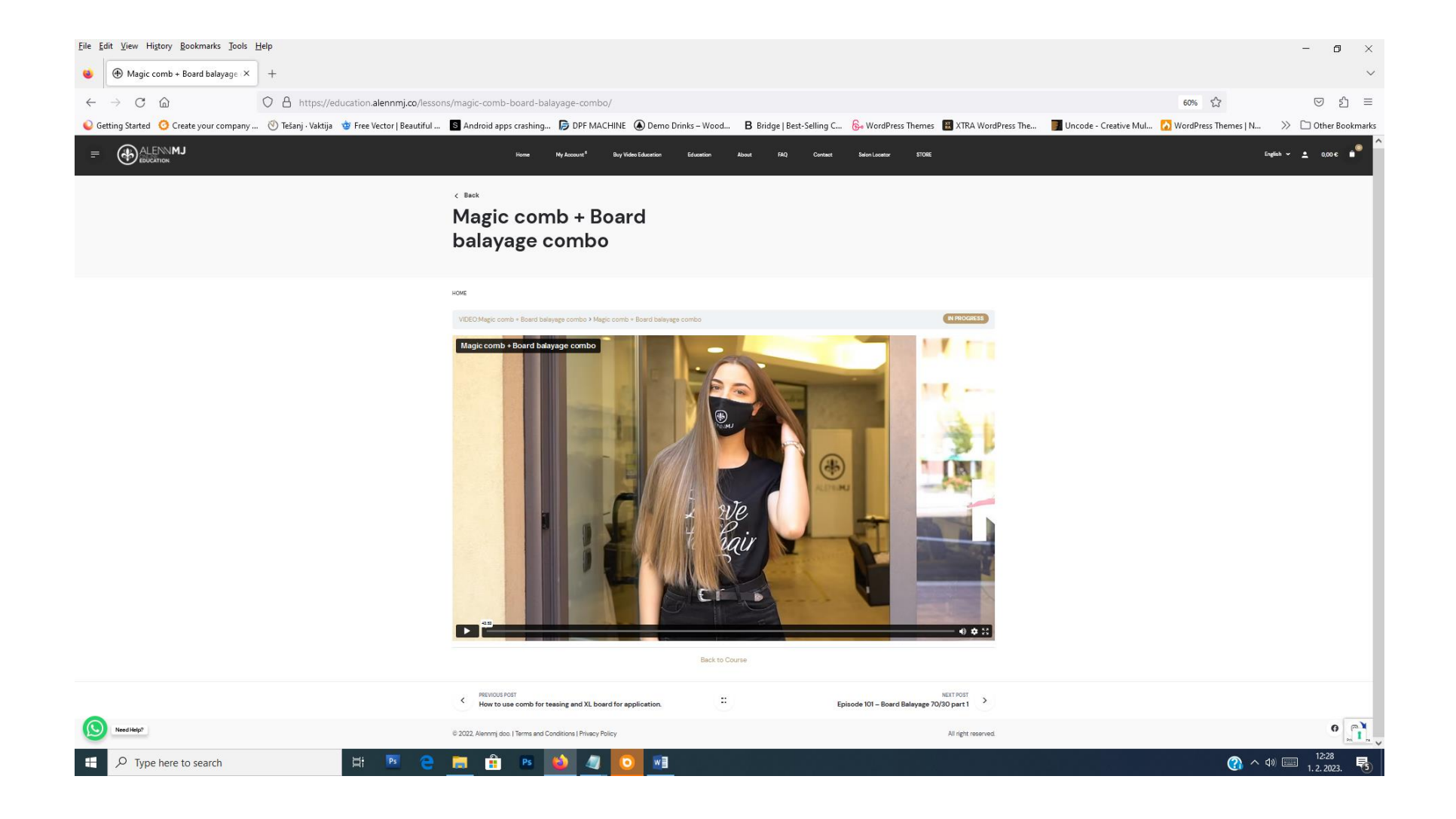